## База данных

База данных - позволяет участникам создавать, обслуживать и искать записи из совокупности. Структура записей определяется преподавателем через количество полей. База данных имеет множество применений, таких как: совместные коллекции вебссылок, книг, рецензий на книги, журнальные ссылки, библиографические списки и т.д.; отображение студентами созданных фотографий, плакатов, веб-сайты или стихи для просмотра и взаимных комментариев.

Элементы «База данных» могут совместно использоваться в курсах в виде заготовок – в таком случае от студента требуется добавить в базу данных одну или несколько записей. Такие записи будут оцениваться преподавателем, оценки за них вы сможете найти в журнале оценок. Разберем, как добавить такую запись:

## Краткая инструкция

- 1. Зайдите на главную страницу нужного вам курса (щелкнуть по названию курса в списке доступных курсов)
- 2. Чтобы войти в базу данных щелкните на ее название
- 3. На странице базы данных под ее описанием располагается 4 вкладки: «Просмотр списка», «Просмотр по одной записи», «Поиск» – в этих вкладка вы сможете найти и познакомиться с записями ваших одногруппников. Для того чтобы создать свою запись перейдите во вкладку «Добавить запись»
- 4. В открывшемся окне создания новой записи заполните все поля, заложенные преподавателем для данной базы данных
- 5. Когда все поля будут заполнены, нажмите кнопку «Сохранить и просмотреть» или «Сохранить и добавить еще» (если от вас требуется добавить несколько записей) в нижней части страницы

## Подробная инструкция

1. Зайдите на главную страницу нужного вам курса (щелкнуть по названию курса в списке доступных курсов).

| edu@SUSU 📁 Русский (ги) 🕨                                                   | 🖻 Мои курсы 🕨 🛛 Помощь 🕨 | Универис 🕨          |    | 1 🖂 🕨  🔊       |
|-----------------------------------------------------------------------------|--------------------------|---------------------|----|----------------|
| <b>Е</b> / Электрон                                                         | ный ЮУрГУ                | 2.0                 |    | co             |
| МОЯ ДОМАШНЯЯ СТРАНИЦА                                                       |                          |                     |    | He             |
| навигация                                                                   | 🗮 мои курсы              |                     |    | 🗅 личны        |
| Моя домашняя страница                                                       |                          | Преподаватель       |    | Нет ни одного  |
| Домашняя страница<br>edugSUSU                                               | Boe                      |                     | ×) | Управление ли  |
| <ul> <li>Мои курсы</li> <li>Деканат ИОДО</li> <li>Зала ИОДО З со</li> </ul> | +++• ОДО-159+++          |                     | ۲  | 🔳 мои пс       |
| УИП-Б-З-ДАЯ-1                                                               | ++ДЕКАНАТ ИОДО++         |                     | 0  | ЗНАЧКИ         |
| 🖿 УиП-Б-З-ГМС                                                               |                          |                     |    | У Вас нет знач |
| ип-б-з-игу                                                                  | +ОСНОВЫ ДИСТАНЦИС        | онного обучения+    | ٩  |                |
| 🖿 УиП-Б-З-МиЭкТ(Елисеев)                                                    | 🧧 Имеются новые          | сообщения на форуме |    | 🛗 КАЛЕНД       |

2. На станице курса базы данных выглядят следующим образом:

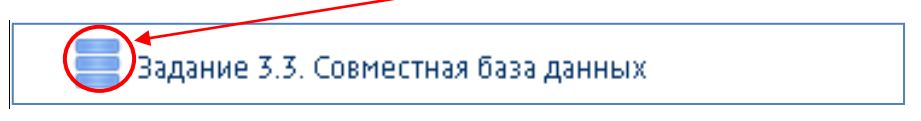

Чтобы познакомиться с элементом щелкните на его название.

3. На странице базы данных под ее описанием располагается 4 вкладки: «Просмотр списка», «Просмотр по одной записи», «Поиск» – в этих вкладка вы сможете найти и познакомиться с записями ваших одногруппников. Для того чтобы создать свою запись перейдите во вкладку «Добавить запись»

| <ul> <li>Задание 3.3. Совместная база данных</li> <li>Разместите в базе ссылки (минимум одну) на Интернет-ресурсы, содержащие полезные материалы по одной из изучаемых Вами дисциплин или направлению подготовки.</li> <li>Перед загрузкой ресурса убедитесь, что он отсутствует в базе.</li> <li>Выполнение задания оценивается в 1 балл.</li> </ul> |
|----------------------------------------------------------------------------------------------------|
| ПОРЯДОК ВЫПОЛНЕНИЯ РАБОТЫ                                                                                                    |
| <ol> <li>Вы уже находитесь в базе данных.</li> <li>Выберите вкладку Добавить запись.</li> <li>Заполните соответствующие поля:         <ul> <li>Название ресурса</li> <li>Аннотация (краткая, но такая, чтобы захотелось Ваш ресурс посмотреты)</li> <li>Ссылка на ресурс</li> </ul> </li> <li>Сохраните изменения.</li> </ol>                         |
| Успехов!                                                                                                    |
| Просмотр списка Просмотр по одной записи Поиск Добавить запись                                                                                                    |
| Записей на страницу 50 • Найти Сортировать по Время добавления •<br>По возрастанию • Расширенный поиск Сохранить настройки                                                                                                    |
| Страница: 1 2 3 4 5 6 (Далее)<br>Совместная база данных                                                                                                    |

4. В открывшемся окне создания новой записи заполните все поля, заложенные преподавателем для данной базы данных.

| Просмотр списка | Просмотр по одной записи Поиск Добавить запись |
|-----------------|------------------------------------------------|
| Новая           | і запись                                       |
| Д               | ата: 15 ▼ Декабрь ▼ 2015 ▼                     |
| Назва<br>ресу;  | ние                                            |
| Аннотац         |                                                |
|                 | ▲                                              |

5. Когда все поля будут заполнены, нажмите кнопку «Сохранить и просмотреть» или «Сохранить и добавить еще» (если от вас требуется добавить несколько записей) в нижней части страницы.

Пример того, как может выглядеть запись в базе данных:

| יוויסטאטוף נווי                                                                         | ска Просмотр по одной записи Поиск Добавить запись                                                                                                    |
|-----------------------------------------------------------------------------------------|----------------------------------------------------------------------------------------------------|
| Записей                                                                                 | на страницу 50 • Найти Сортировать по Время добавления •<br>По возрастанию • Расширенный поиск Сохранить настройки                                                                                                    |
| траница: 1 2 3                                                                          | 4 5 6 (Далее)                                                                                                    |
| овместная                                                                               | Vaзa данных                                                                                                    |
| овместная<br>олмычевская                                                                | одза данных<br>Елена Сергеевна<br>16 Октабль 2014                                                                                                    |
| овместная<br>олмычевская<br>Дата:<br>Название<br>ресурса:                               | Саза данных<br>Елена Сергеевна<br>16 Октябрь 2014<br>Сайт ИОДО ЮУрГУ                                                                                                    |
| овместная<br>Солмычевская<br>Дата:<br>Название<br>ресурса:<br>Аннотация:                | Сайт Института открытого и дистанционного образования ЮУрГУ содержит информацию об основных направлениях деятельности института.                                                                                             |
| овместная<br>олмычевская<br>Дата:<br>Название<br>ресурса:<br>Аннотация:<br>Гиперссылка: | одза данных<br>Елена Сергеевна<br>16 Октябрь 2014<br>Сайт ИОДО ЮУрГУ<br>Сайт Института открытого и дистанционного образования ЮУрГУ содержит информацию об основных<br>направлениях деятельности института.<br>http://ode.ru |